| A példa megnevezése:            | B07 – NC program készítése                                                  |
|---------------------------------|-----------------------------------------------------------------------------|
| A példa száma:                  | ÓE-B07                                                                      |
| A példa szintje:                | alap – <u>közepes</u> – haladó                                              |
| CAx rendszer:                   | MTS TOPCAM                                                                  |
| Kapcsolódó TÁMOP tananyag rész: | САМ                                                                         |
| A feladat rövid leírása:        | Tengely jellegű alkatrész megmunkálásához szükséges NC program elkészítése. |

# CAD-CAM-CAE Példatár

# 1. A feladat megfogalmazása:

Készítsük el az ábrán látható alkatrész NC programját!

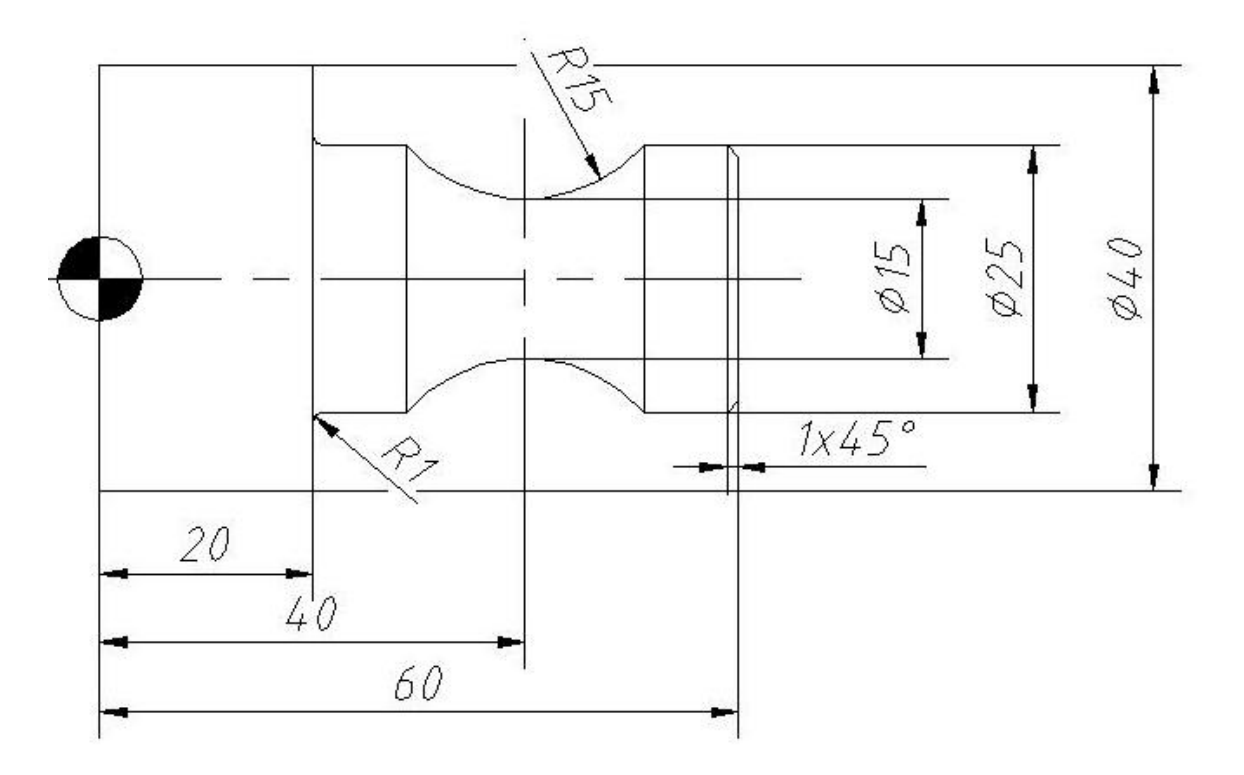

1.1. Előgyártmány ajánlás

Az alkatrészt húzott átmérő 40-es rúdanyagból készíthetjük leszúrással a 40-es átmérő megmunkálása nélkül.

# 2. A feladat megoldás lépései

A feladat megoldása MTS-Topcam szimuláiós szoftver segítségével készítjük el.

| ТОРСАМ             | TOPTURN          | TOPMIL            |
|--------------------|------------------|-------------------|
|                    |                  |                   |
| TOPCAM Inditás     | TOPTURN Inditása | ITOPMILL Indítása |
| OPCAM              |                  |                   |
| Coningulacio       |                  | KONEIG Induára    |
| MTS TOPCAM COLOR 1 |                  | Norm für mültasa  |
| MTS TOPCAM COLOR 1 | Beállítások      | Kilépés           |

Az alkatrész esztergagépen készíthető el ez a tény meghatározza azt is, hogy a szoftver Topturn modulját kell használnunk az alkatrész nc program készítésének folyamán. Tehát ha kattintunk egyet a Topturn indítása ikonra akkor a megfelelő modul betöltése fog megtörténni.

| achine                                                                                          |                                                                                      |          | Felszerelés         |
|-------------------------------------------------------------------------------------------------|--------------------------------------------------------------------------------------|----------|---------------------|
| Configuráló csoport                                                                             |                                                                                      |          | XZ                  |
| Név                                                                                             |                                                                                      |          | 115                 |
| MTS02 TM-016R1060x06                                                                            | 46x0920 - NCT 99T / 2000T                                                            | <u> </u> | Gépek               |
| MTS01 TM-016R2060x06<br>MTS01 TM-012_R3060x06<br>MTS01 TM-012_R4060x04<br>MTS01 TM-016_R5060x07 | 46x0930 - MTS TM02<br>52x0750 - MTS TM03<br>92x0960 - MTS TM04<br>10x1600 - MTS TM05 |          | Beállítások         |
| MTS01TM-010R6060x07<br>MTS01TM-016R1060x06<br>MTS02TM-016R1060x06                               | 44x1500 - MTS TM06<br>46x0920 - MTS TM01<br>46x0920 - NCT 99T / 2000T                |          | SimStart            |
| MTS02 TM-016R1060x06                                                                            | 46x0920 - NCT 99T / 2000T                                                            |          | Esztergálás indítás |
| Gép konfigurálása                                                                               | MTS02 TM-016R1060x0646x0920                                                          |          | Start Konfig        |
| Vezérlés konfigurálása                                                                          | NCT 997 / 2000T                                                                      | <u> </u> | Illesztőprogram     |
| Átvitel konfigurálása                                                                           | Nknf\net2000t.xcn                                                                    | <u> </u> | Átvitel             |
|                                                                                                 | 1                                                                                    | 1        | 2                   |

Itt kiválasztásra kerül a használni kívánt szerszámgép paraméterei valamint a számunkra legfontosabb kötöttség a gép vezérlésének a nyelve. Kiválasztjuk az NCT 99T/2000T vezérlővel ellátott gépet, majd ez után a jobb oldalon az esztergálás indítása gombra kattintunk. Ekkor új ablak jelenik meg amelyen a szerszámgépünket láthatjuk.

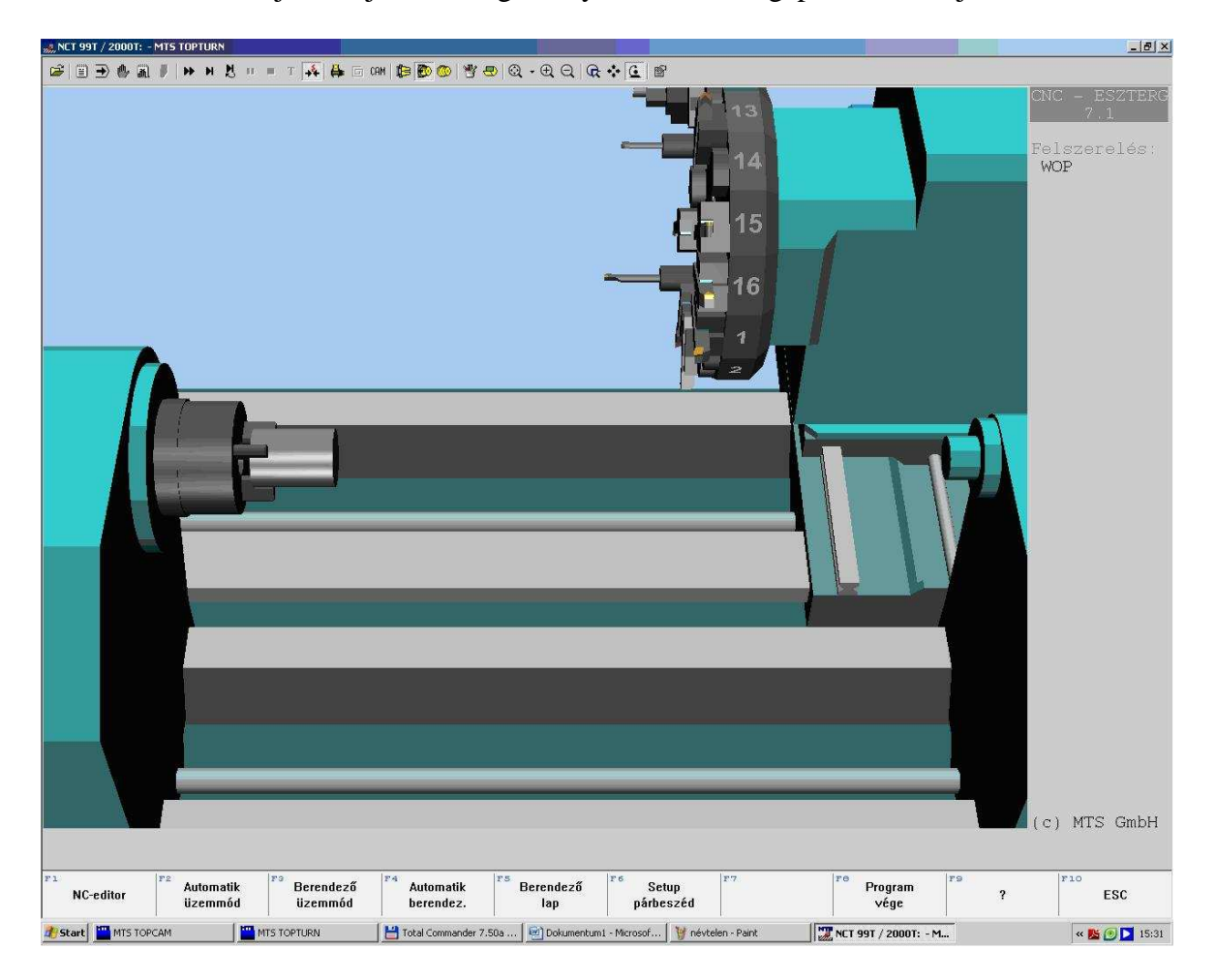

# 2.1. Setup párbeszéd ablak

Amint idáig eljutunk sikeresen lezártnak tekinthetjük a munka azon részét amely a gép és a vezérlő kiválasztását jelenti. Az F6 Setup párbeszéd billentyű lenyomásával jutunk tovább, itt hozhatunk létre egy file-t amire menthetjük a feladatunkat. Beírhatjuk nevünket .dnc filekiterjesztéssel, majd a megnyitás paranccsal tovább léphetünk a feladatmegoldásban.

| MTS Setu                   | p i i i i i i i i i i i i i i i i i i i     |             | <u>?</u> × |
|----------------------------|---------------------------------------------|-------------|------------|
| <u>H</u> ely:              | 🚞 Esztelgálás                               | 💽 🕑 🔊 🗁 🛄 • |            |
| Bogar<br>Beszter<br>FtsztI | Adam(ALGPYZ)<br>galas<br>esztergálás]javvvv |             |            |
| Fájl <u>n</u> év:          | Bogar Adam(ALGPYZ).dr                       | nd Megnyit  | ás         |
| Fájl <u>t</u> ípus:        |                                             |             |            |

Ezek után egy interaktív modulba jutunk ahol a megfelelő értékekkel feltöltve a keretrendszert felszerszámozhatjuk a szerszámgép revolverfejét kiválaszthatjuk a használni kívánt tokmányt és definiálhatjuk az előgyártmány helyzetét a tokmányban.

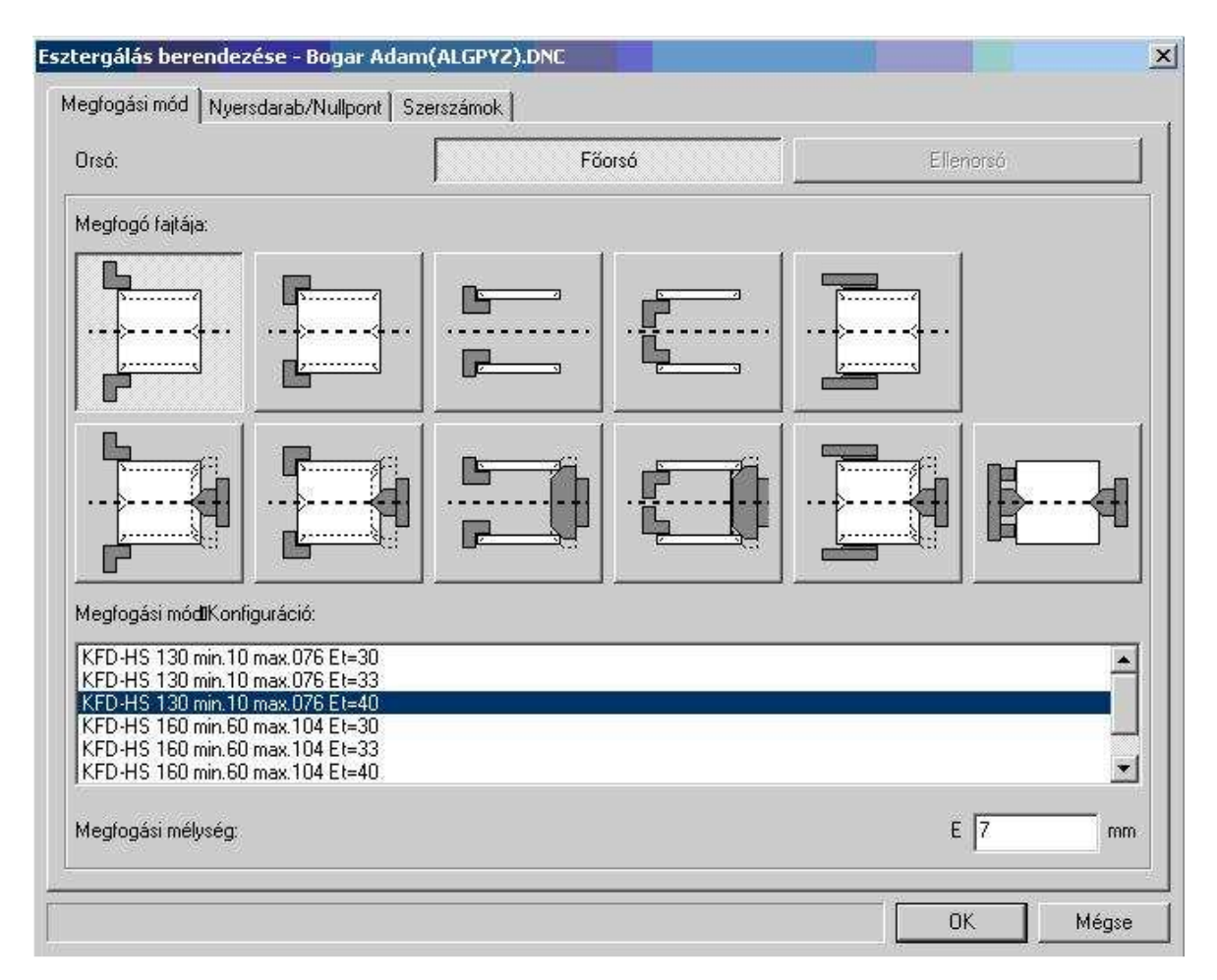

A megnyitás után a képernyőn megjelenik egy berendező ablak mely három füllel rendelkezik, az első fül a tokmány vagyis a megfogó fajtáját kérdezi mi az elsőt választjuk mivel rúdból akarunk dolgozni. A megfogási mód konfigurációk közül ezért a KFD-HS 130 min.10 max.76 Et=10 jelű tokmányt választjuk ahol is külső tokmány átmérő 130 mm, áteresztő képesség 10-76 mm-ig, ebben a tartományban mozgunk az átmérő 40-es méretünkel

4

valamint az Et=40 maximális megfogási mélység de valójában a tokmánypofa előgyártmánnyal érintkező hosszát állíthatjuk itt be a kívánt értéket numerikusan be kell adni a jobb alsó sarokban. A folytatáshoz a következő fülre kattintunk ami a nyersdarab/nullpont fül.

| regrogasi mod i nyersoarab/ numporix   5zerszamok |                                |
|---------------------------------------------------|--------------------------------|
|                                                   | Méretek                        |
|                                                   | Hosszúság: L 81 m              |
|                                                   | Külső átmérő: D 40 m           |
| - I <del></del> I                                 | Központosító csúcs átmérője: C |
|                                                   | Belső átmérő: I                |
|                                                   | Anyag                          |
|                                                   | -D                             |
|                                                   | Munkadarab bal oldala          |
|                                                   | <br>_ NullpontEltolás          |
|                                                   | Z-ben: 02 02 m                 |
|                                                   |                                |
| E                                                 |                                |
|                                                   |                                |
|                                                   |                                |
|                                                   |                                |

Ebben az ablakban az előgyártmány hosszát, külső átmérőjét -ha központfuratos, akkor a csúcs átmérőjét -valamint ha cső, akkor belső átmérőjét adhatjuk meg. Itt választhatjuk meg az előgyártmány anyagát, de itt meg kell említeni, hogy a szimuláció során nincs jelentősége. A munkadarab nullpontot a darab baloldalára vagy a jobb oldalára helyezhetjük el. Nullpont eltolásra akkor lehet szükség, amikor a nullpont a jobb oldalon van és ekkor a nullpont eltölás mértéke, megegyezik az oldalazási ráhagyással. A hosszúsági méretnél figyelni kell arra,hogy az alkatrész ezen méretébe bele kell kalkulálni a tokmány Et hosszát a darab kész méretét a ráhagyásokat (oldalazási , tokmányütközés elkerülésére 1-1 mm-t)

Nem maradt más hátra mint a szerszámok kiválasztása a szerszámok fülön.

| 1 | R Norma       | Tipus                      | Név                           |
|---|---------------|----------------------------|-------------------------------|
| é | DIN69880 V 30 | Balos 90 fokos esztergakés | CL-SDJCR-2020 R 1208 ISO 30   |
| 2 | DIN69880 V 30 | Balos 90 fokos esztergakés | CL-SVJCR-2020 R 1604 ISO 30   |
| 3 | DIN69880 V 30 | Beszúrókés                 | ER-SGTFL-2012 L 02.2-0 ISO 30 |
| 1 | DIN69880 V 30 | Beszúrókés                 | ER-SGTFL-2012 R 02.2-4 ISO30  |
| 5 | DIN69880 V 30 | Jobbos 90 fokos eszt.kés   | CR-SDJCL-2020 R 1208 ISO 30   |
| 5 | DIN69880 V 30 | Jobbos 90 fokos eszt.kés   | CR-SVJCL-2020 R 1608 ISO 30   |
| 7 |               |                            |                               |
| 3 |               |                            |                               |
| 9 |               |                            |                               |
| 0 |               |                            |                               |
| 1 |               |                            |                               |
| 2 |               |                            |                               |
| 3 |               |                            |                               |
| 4 |               |                            |                               |
| 5 |               |                            |                               |
| 6 |               |                            |                               |
|   |               | r.                         |                               |

A revolverfej 16 darab szerszám tárhelyet tartalmaz, amit feltölthetünk a kívánt szerszámokkal, ezt megtehetjük amint a magazintároló szerkesztése gombra kattintunk

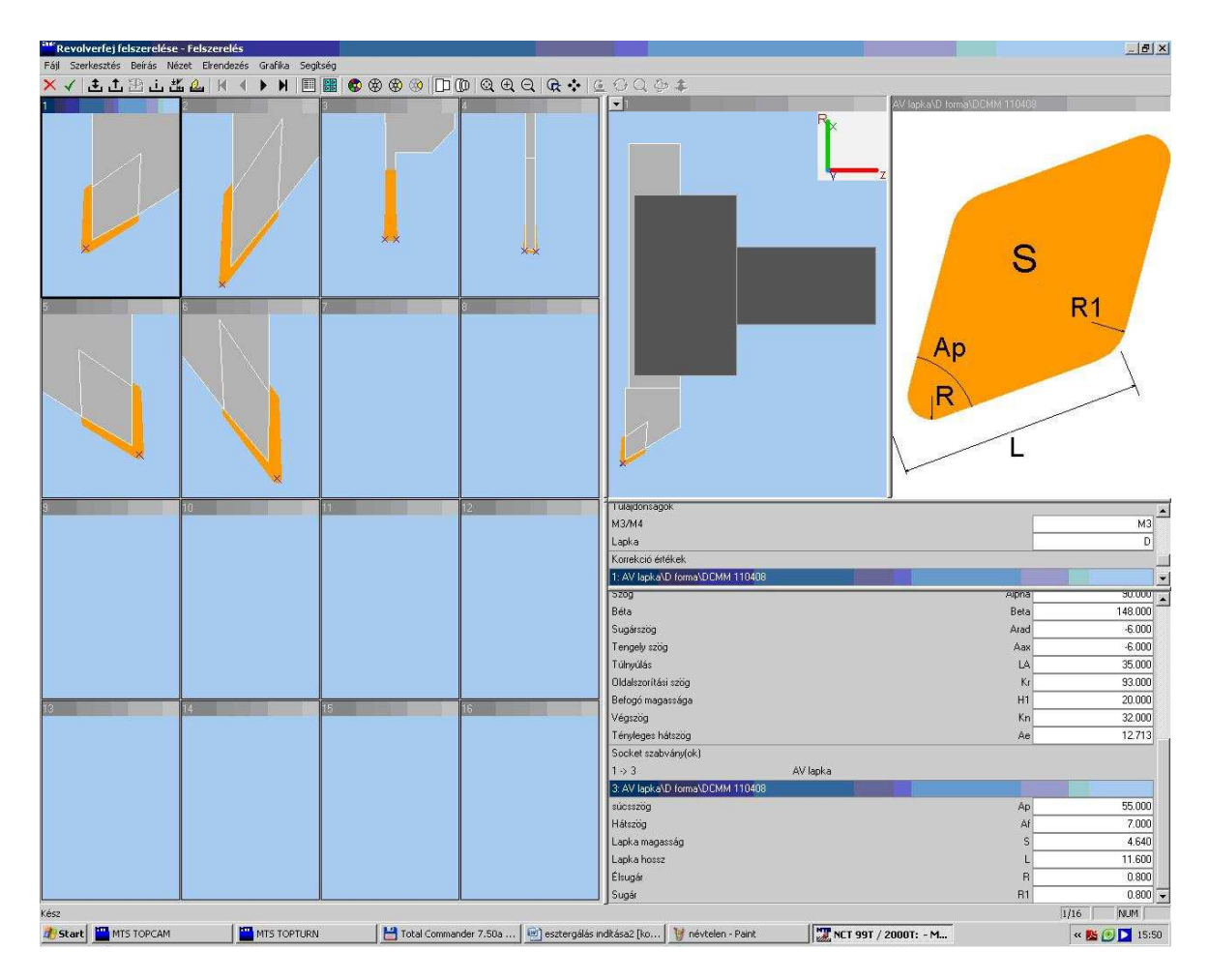

A revolverfej tárhelyére kattintva érhetjük el a részletes szerszám listát amiből kiválaszthatjuk a számunkra szükséges szerszámokat.

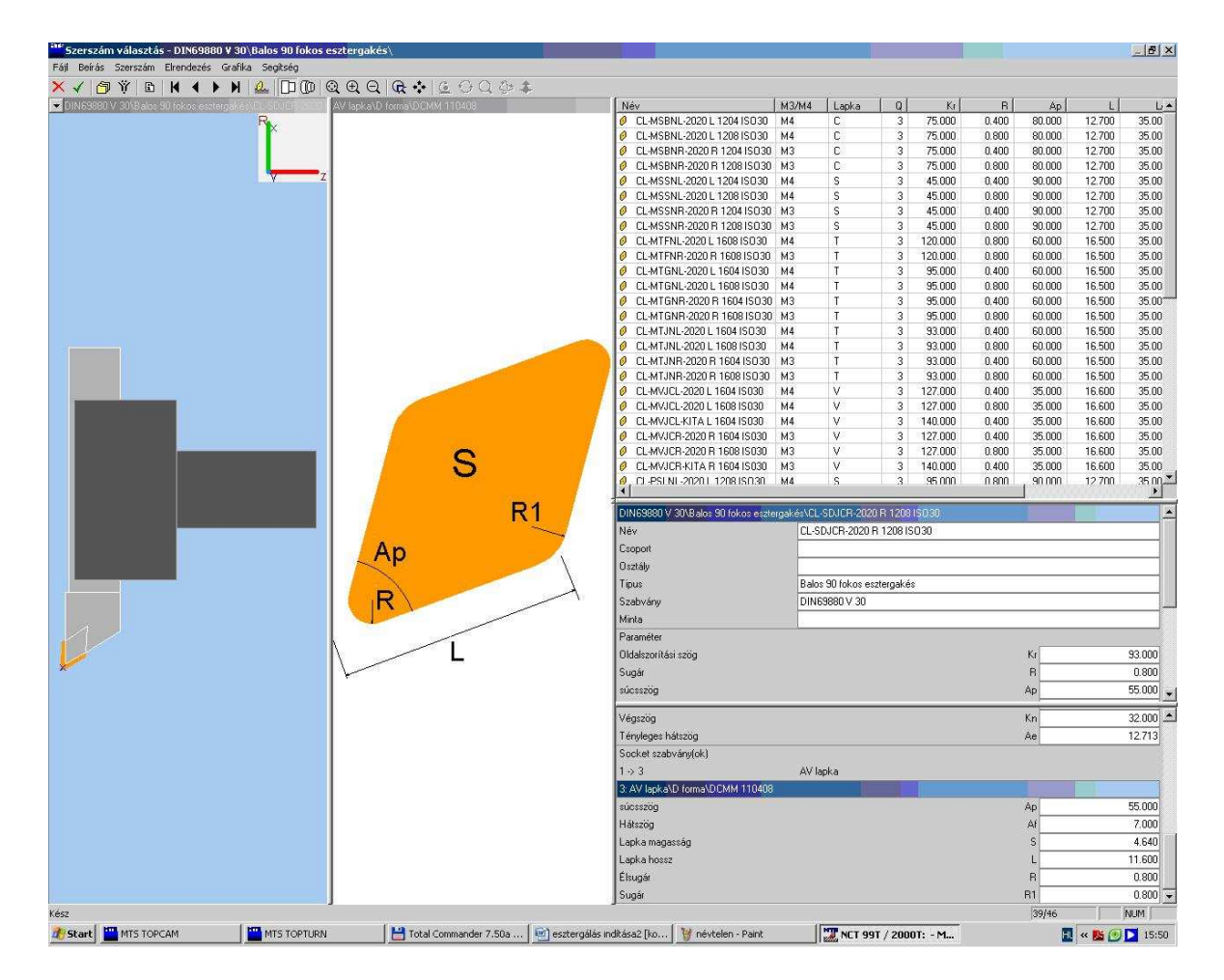

Bele kattintva a tárhely számba kiválasztható a megfelelő szerszámfajta (nagyoló, beszúró leszúró, menet, furat megmunkáló szerszám) most egy külső kontúr megmunkáló szerszámot választunk ki. Itt van némi szabadság attól függően, hogy milyen geometriájú szerszám fér hozzá a munkadarabhoz. A mi esetünkben az R15-ös rádiusz miatt a nagyoló szerszám csúcsszöge 55 fok főél elhelyezési szöge 93 fok szárkeresztmetszete 20x20-as. Lényeges még hogy látom a lapkát vagy sem azaz balos vagy jobbos a szerszám ehhez kell a programban állítani a forgásirányt. A feladathoz egy nagyoló egy simító balos és egy nagyoló jobbos szerszámra lesz szükség valamint egy leszúró szerszámra. Ezeket mind betárazzuk a revolverfejbe ha kész van egy szerszám betárazás akkor a bal felső sarokban lévő zöld pipával fogadtathatjuk el a beállításainkat. Ezek után ha mindent sikerült kitöltenünk akkor a 8. ábrán látható jobb alsó sarkában található ok gombra kattintva eljutunk a program szerkesztő üzemmódig.

# 3. NC-editor

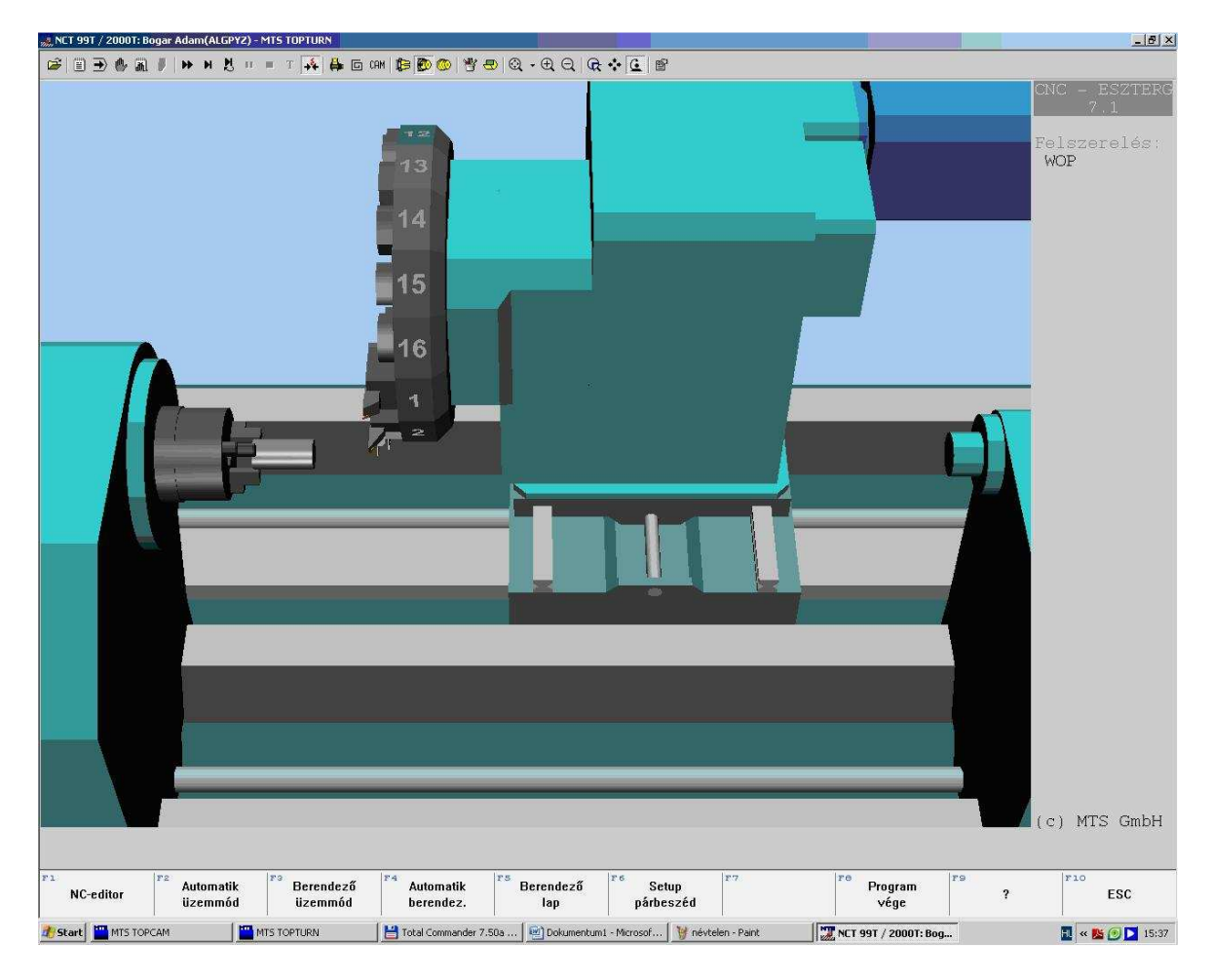

F1 billentyű lenyomásával az nc-editor üzemmódba jutunk ahol is a berendező lapunk által generált dokumentáció látható minden beállított adatunk szöveges formátumban.

| 🚜 NCT 99T / 2000T:                                                                                                | Bogar Adam(ALGPYZ)                                                                               | - MTS TOPTURN                                                                               |                                                                                                    |                                                                                  |                                                                                        |                                                                            |                                                                            |                                                                            | <u>-8×</u>                                                                                   |
|----------------------------------------------------------------------------------------------------|--------------------------------------------------------------------------------------------------|---------------------------------------------------------------------------------------------|----------------------------------------------------------------------------------------------------|----------------------------------------------------------------------------------|----------------------------------------------------------------------------------------|----------------------------------------------------------------------------|----------------------------------------------------------------------------|----------------------------------------------------------------------------|----------------------------------------------------------------------------------------------|
| 🛎 🖬 👗 🖻 🕯                                                                                                    | 8 ×   <del>=</del> ± ×   (                                                                       | M & A                                                                                       |                                                                                                    |                                                                                  |                                                                                        |                                                                            |                                                                            |                                                                            |                                                                                              |
| Programne                                                                                                    | év: Boga                                                                                         | M<br>ar Adam(ALGP                                                                           | T S - GmbH E<br>YZ).dnc                                                                            | Berlin                                                                           | Szintak                                                                                | : KI                                                                       |                                                                            |                                                                            |                                                                                              |
| ( KONFIGUI<br>( SZEI<br>( VEZI                                                                                    | RÁCIÓ<br>RSZÁMGÉP MI<br>ÉRLÉS NCT 9                                                              | TS02 TM-016<br>99T ∕ 2000T                                                                  | -R1060x0646                                                                                        | x0920                                                                            |                                                                                        |                                                                            |                                                                            |                                                                            |                                                                                              |
| ( MUNKADAI<br>( HENO                                                                                              | RAB<br>GER D+040.0                                                                               | 000 L+081.00                                                                                | 0                                                                                                  |                                                                                  |                                                                                        |                                                                            |                                                                            |                                                                            |                                                                                              |
| ( FŐORSÓ M<br>( TOKN<br>( LÉPO<br>( BEFO<br>( A mi                                                                | MUNKADARABE<br>MÁNY KFD-HS<br>CS.BEF.POFA<br>DGÁSI MÉLYS<br>unkadarab j                          | BAL<br>5 130<br>A HM-160_200<br>SÉG E7.000<br>obb oldala:                                   | -02.000<br>Z+202.000                                                                               |                                                                                  |                                                                                        |                                                                            |                                                                            |                                                                            |                                                                                              |
| (SZERSZÁN<br>(T01                                                                                                 | MOK<br>"DIN6988                                                                                  | 30 V 30\Balo;                                                                               | s 90 fokos es                                                                                      | sztergakés                                                                       | NCL-SDJCR-                                                                             | 2020 R 120                                                                 | 8 ISO30"                                                                   |                                                                            |                                                                                              |
| ( T02                                                                                                    | "DIN6988                                                                                         | 30 V 30∖Balo:                                                                               | s 90 fokos es                                                                                      |                                                                                  | CL-SVJCR-                                                                              | 2020 R 160                                                                 | 4 ISO30"                                                                   |                                                                            |                                                                                              |
| ( T03<br>( T04<br>( T05<br>( T06<br>( T07<br>( T08<br>( T10<br>( T11<br>( T12<br>( T13<br>( T14<br>( T15<br>( T16 | "DIN6988<br>"DIN6988<br>"DIN6988<br>ÜRES<br>ÜRES<br>ÜRES<br>ÜRES<br>ÜRES<br>ÜRES<br>ÜRES<br>ÜRES | 30 V 30\Besz<br>30 V 30\Besz<br>30 V 30\Jobb<br>30 V 30\Jobb<br>30 V 30\Jobb                | írókés\ER-SGT<br>írókés\ER-SG<br>os 90 fokos e<br>os 90 fokos e                                    | FL-2012 L<br>FL-2012 R<br>HSZT.KéS\C<br>HSZT.KéS\C                               | . 02.2-0 IS<br>≷ 02.2-4 IS<br>R-SDJCL-20<br>R-SVJCL-20<br>R-SVJCL-20                   | D30"<br>D30"<br>20 R 1208<br>20 R 1608                                     | ISO30"<br>ISO30"                                                           |                                                                            |                                                                                              |
| ( KORREKC:<br>( D01<br>( D02<br>( D03<br>( D04<br>( D05<br>( D06                                                  | IÓÉRTÉKEK<br>T01 Q3 R00<br>T02 Q3 R00<br>T03 Q3 R00<br>T04 Q3 R00<br>T05 Q4 R00<br>T06 Q4 R00    | 00.800 X+070<br>00.400 X+070<br>00.160 X+060<br>00.160 X+070<br>0.800 X+070<br>00.800 X+070 | .000 Z+045.00<br>.000 Z+045.00<br>.000 Z+041.10<br>.000 Z+030.95<br>.000 Z+019.00<br>.000 Z+019.00 | 10 G000.00<br>)0 G000.00<br>)0 G002.20<br>)0 G002.20<br>)0 G000.00<br>)0 G000.00 | 00 E032.178<br>00 E052.393<br>00 E000.000<br>00 E-04.000<br>00 E032.178<br>00 E052.393 | I-000.800<br>I-000.400<br>I-000.160<br>I-000.160<br>I-000.800<br>I-000.800 | K-000.800<br>K-000.400<br>K-000.160<br>K-000.160<br>K+000.800<br>K+000.800 | À+002.372<br>À+002.372<br>À+000.000<br>À+000.000<br>À+002.372<br>À+002.372 | L010.785 N01<br>L016.178 N01<br>L012.000 N01<br>L016.000 N01<br>L011.884 N01<br>L015.778 N01 |
| Program<br>összekap.                                                                                              | F2 Blokk-<br>művelet                                                                             | F3 Editálás<br>tartom.                                                                      | F4 Átsor-<br>számozás                                                                              | WOP                                                                              | <sup>F 6</sup> Dialog<br>program.                                                      | F7<br>Keresni                                                              | Vége                                                                       | ?                                                                          | ESC                                                                                          |
| 🛃 Start 🔛 MTS TO                                                                                                  | DPCAM                                                                                            | MTS TOPTURN                                                                                 | H Total Commander 7.50a                                                                            | 🕺 Dokumentum                                                                     | 1 - Microsof 🦉 névte                                                                   | len - Paint                                                                | T NCT 99T / 2000T: E                                                       | log                                                                        | 🛐 « 🔥 🗩 🔼 15:38                                                                              |

# CAD/CAM/CAE példatár

| nct 99t / 2000t: Bogar Adam 🐜                                                                                   | h(ALGPYZ) - MTS TOPTURN              |                       |                  |                   |             |                      |           | _ & ×           |
|----------------------------------------------------------------------------------------------------|--------------------------------------|-----------------------|------------------|-------------------|-------------|----------------------|-----------|-----------------|
| 😹 🖬 🔏 🖿 🖨 🗶 🛖                                                                                                   | ±× 48 8 1                            |                       |                  |                   |             |                      |           |                 |
| The second second second second second second second second second second second second second second second se | M                                    | TS - GmbH Be          | rlin             |                   |             |                      |           |                 |
| Programnév:                                                                                                    | Bogar Adam(ALGP                      | YZ).dnc               |                  | Szintak           | КТ          |                      |           |                 |
|                                                                                                    |                                      |                       |                  |                   |             |                      |           |                 |
| ( T03 "DI                                                                                                    | N69880 V 30\Besz                     | úrókés\ER-SGTF        | L-2012 L 0       | 2.2-0 ISC         | 030"        |                      |           |                 |
| ( T04 "DI                                                                                                    | N69880 V 30∖Besz                     | úrókés\ER-SGTF        | L-2012 R 0       | 2.2-4 ISC         | 030"        |                      |           |                 |
| ( T05 "DI                                                                                                    | N69880 V 30∖Jobb                     | os 90 fokos es:       | zt.kés\CR-       | SDJCL-202         | 20 R 1208   | ISO30"               |           |                 |
| ( T06 "DI                                                                                                    | N69880 V 30∖Jobb                     | os 90 fokos es        | zt.kés∖CR-       | SVJCL-202         | 20 R 1608 3 | ISO30"               |           |                 |
| ( T07 ÜRE                                                                                                    | S                                    |                       |                  |                   |             |                      |           |                 |
| ( TOS URE                                                                                                    | S                                    |                       |                  |                   |             |                      |           |                 |
| ( T09 URE                                                                                                    | S                                    |                       |                  |                   |             |                      |           |                 |
| ( T10 URE                                                                                                    | S                                    |                       |                  |                   |             |                      |           |                 |
| ( T11 URE                                                                                                    | S                                    |                       |                  |                   |             |                      |           |                 |
| ( 112 URE                                                                                                    | 5                                    |                       |                  |                   |             |                      |           |                 |
|                                                                                                    | 2                                    |                       |                  |                   |             |                      |           |                 |
| ( 114 ORE                                                                                                    | 2<br>C                               |                       |                  |                   |             |                      |           |                 |
| ( T16 ÜPF                                                                                                    | 2 2                                  |                       |                  |                   |             |                      |           |                 |
|                                                                                                    | 0                                    |                       |                  |                   |             |                      |           |                 |
| 82                                                                                                    |                                      |                       |                  |                   |             |                      |           |                 |
| ( KORREKCIÓÉRTÉ                                                                                                 | KEK                                  |                       |                  |                   |             |                      |           |                 |
|                                                                                                    |                                      |                       |                  |                   |             |                      |           |                 |
| ( D01 T01 Q                                                                                                    | 3 R000.800 X+070                     | .000 Z+045.000        | G000.000         | E032.178          | I-000.800   | K-000.800            | A+002.372 | L010.785 N01    |
| ( D02 T02 Q                                                                                                    | 3 R000.400 X+070                     | .000 Z+045.000        | G000.000         | E052.393          | I - 000.400 | K-000.400            | A+002.372 | L016.178 N01    |
| ( D03 T03 Q                                                                                                    | 3 R000.160 X+060                     | .000 Z+041.100        | G002.200         | E000.000          | I-000.160   | K-000.160            | A+000.000 | L012.000 N01    |
| ( D04 T04 Q                                                                                                    | 3 R000.160 X+070                     | .000 Z+030.950        | G002.200         | E-04.000          | I-000.160   | K-000.160            | A+000.000 | L016.000 N01    |
| ( D05 T05 Q                                                                                                    | 4 R000.800 X+070                     | .000 Z+019.000        | G000.000         | E032.178          | I-000.800   | K+000.800            | A+002.372 | L011.884 N01    |
|                                                                                                    | 4 RUUU.800 X+070                     | .000 2+019.000        | GUUU.000         | EU52.393          | 1-000.800   | K+000.800            | A+002.372 | LUI5.778 NUI    |
|                                                                                                    | 0 RUUU.UUU X+UUU                     | .000 Z+000.000        | G000.000         | E000.000          | I+000.000   | K+000.000            | A+000.000 | L000.000 N01    |
|                                                                                                    | 0 R000.000 X+000                     | .000 2+000.000        | G000.000         | E000.000          | T+000.000   | K+000.000            | A+000.000 | L000.000 N01    |
| 1( D0 = 10 = 0                                                                                                  | 0 R000.000 A+000                     | 000 2+000.000         | G000.000         | E000.000          | T+000.000   | K+000.000            | A+000.000 | L000.000 N01    |
|                                                                                                    | 0 R000.000 X+000<br>0 R000 000 X+000 | 000 2+000.000         | G000.000         | E000.000          | T+000.000   | K+000.000            | A+000.000 | L000.000 N01    |
| D12 T12 O                                                                                                    | 0 R000 000 X+000                     | 000 7+000 000         | G000.000         | E000.000          | T+000.000   | K+000.000            | A+000.000 | 1000.000 N01    |
| DI3 TI3 Õ                                                                                                    | 0 R000.000 X+000                     | .000 Z+000.000        | G000.000         | E000.000          | T+000.000   | K+000.000            | A+000.000 | L000.000 N01    |
| ) D14 T14 Õ                                                                                                    | 0 R000.000 X+000                     | .000 Z+000.000        | G000.000         | E000.000          | I+000.000   | K+000.000            | A+000.000 | L000.000 N01    |
| ( D15 T15 Q                                                                                                    | 0 R000.000 X+000                     | .000 Z+000.000        | G000.000         | E000.000          | I+000.000   | K+000.000            | A+000.000 | L000.000 N01    |
| ( D16 T16 Q                                                                                                    | 0 R000.000 X+000                     | .000 Z+000.000        | G000.000         | E000.000          | I+000.000   | K+000.000            | A+000.000 | L000.000 N01    |
| (                                                                                                    |                                      |                       |                  |                   |             |                      |           |                 |
| ( MUNKADARAB NU                                                                                                 | LLPONT                               |                       |                  |                   |             |                      |           |                 |
| (( A munkada                                                                                                    | rab jobb oldala:                     | Z+202.000             |                  |                   |             |                      |           |                 |
| ( G54 X000.                                                                                                    | 000 Z+121.000                        |                       |                  |                   |             |                      |           |                 |
|                                                                                                    |                                      |                       |                  |                   |             |                      |           |                 |
| 0                                                                                                    |                                      |                       |                  |                   |             |                      |           |                 |
|                                                                                                    | last and a second                    | lare lare             | la a             |                   | Lane        | Inc                  | las.      | 1970            |
| Program B                                                                                                    | lokk- Editálás                       | Átsor-                | WOP              | Dialog            | Keresni     | Véne                 | 2         | FSC             |
| összekap. mű                                                                                                    | ivelet tartom.                       | számozás              |                  | program.          | , croshi    | Toge                 |           | 200             |
| Bart MTS TOPCAM                                                                                                 | MTS TOPTURN                          | Total Commander 7.50a | Dokumentum1 - Mi | crosof 🛛 🦙 névtel | en - Paint  | 🗶 NCT 99T / 2000T: B | og        | 🔝 « 월 💿 💟 15:38 |

Ha ezeket az adatokat látjuk a képernyőn akkor szövegszerkesztés szerűen vihetjük be az Nc mondatokat, amelyek a következők.

#### NC-program

N0005 G54 F0.5 S1000 M3 M8 T0101 N0007 G00 X100 Z100 N0010 G92 S2550 N0015 G96 S1000 N0020 G00 X45 Z81 N0025 G79 X-1 Z80 (Oldalazó ciklus) N0030 G00 X46 Z81 N0035 G71 U1 R1 (nagyoló ciklus) N0040 G71 P0060 Q0095 U0.4 W0.5 F0.5 N0045 G00 X100 Z100 N0050 T0202 S1000 (simító kést bevált) N0055 G96 S1000 N0060 G00 G42 X23 Z81 N0065 G01 X23 Z80 N0070 G01 X25 Z79 N0075 G01 X25 Z71.18 N0080 G01 X15 Z60 N0085 G02 X25 Z48.82,R15 (körív esztergálása a Mdb.-ba) N0090 G01 X25 Z40, R1 N0095 G01 X40 Z40 N0100 G40 G00 X100 Z100 N0105 T0606 S700 N0110 G0 X25 Z60 N0115 G71 U1 R1 N0120 G71 P135 Q145 U0.4 W0.5 F0.5 N0133 G00 X25 Z60 N0134 G00 X17 N0135 G01 G41 X15 Z60 N0145 G03 X25 Z71.18 R15 N0155 G00 X100 N0156 G00 G40 Z100 N0160 T0404 F2.5 S950 M3 (leszúró kést bevált) N0165 G00 X46 Z17.8 N0170 G01 X 25 N0175 G01 X46 (kiemel) N0180 G01 X10 N0185 G01 X46 N0190 G00 X100 Z100 M9 M0 N0195 M30

# 5. NC-program futtatása

A program szerkesztést F8 vége funkció gombbal majd tárolással funkció gombot lenyomva hozzá kezdhetünk a program futtatásához F1 a programot át venni billentyűt lenyomva majd F8 automata üzemmódot kiválasztva F1 ismét automata üzemmódot indítva mozgásba lép a rendszer forgásba lendül a főorsó és elindul a revolverfej mellékmozgása. Ezen mozgások segítségével forgácsolással elkészül az alkatrészünk.

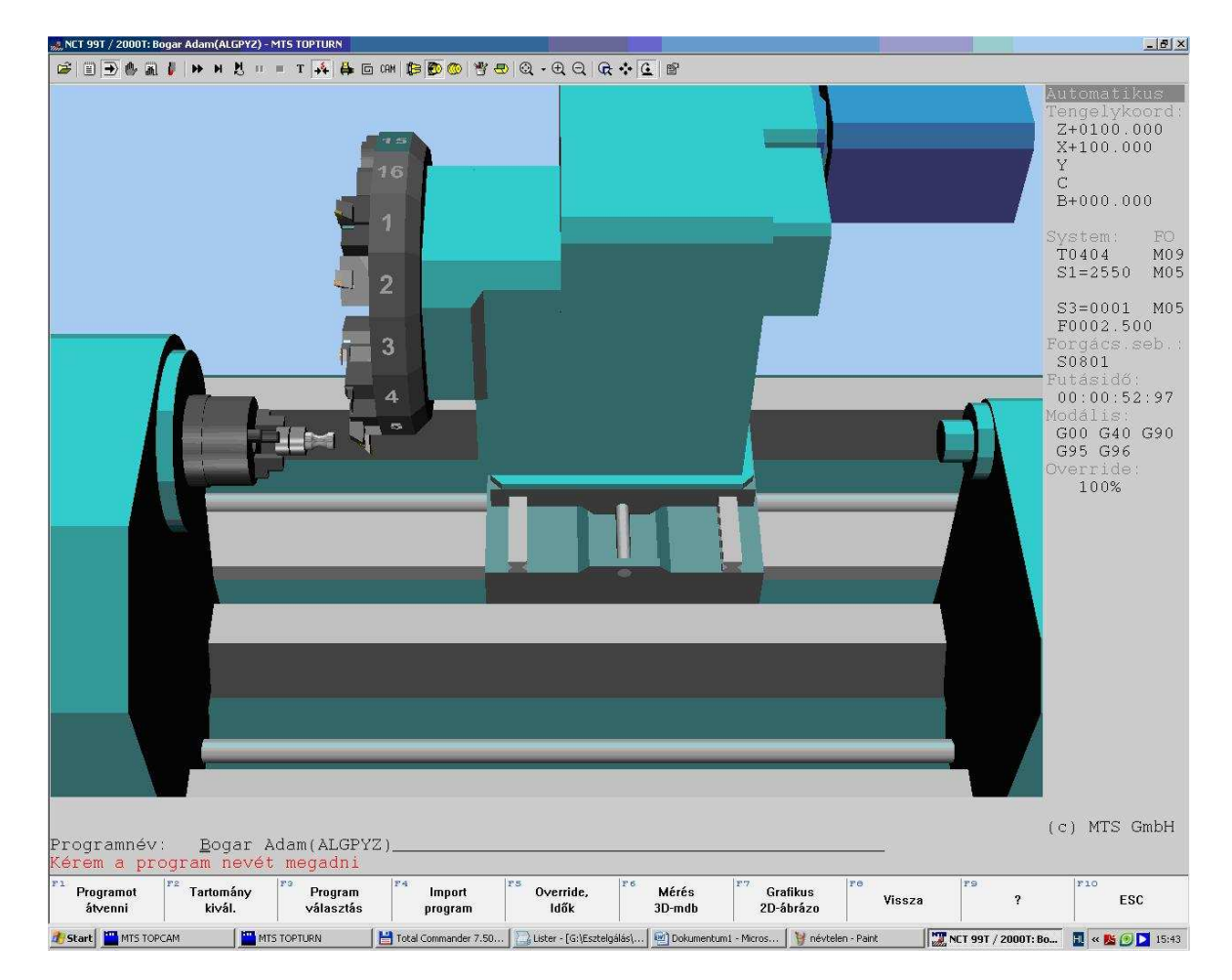

# Zoom üzemmód

A forgácsolási folyamat jobban szemmel követhető zoom üzemmódban.

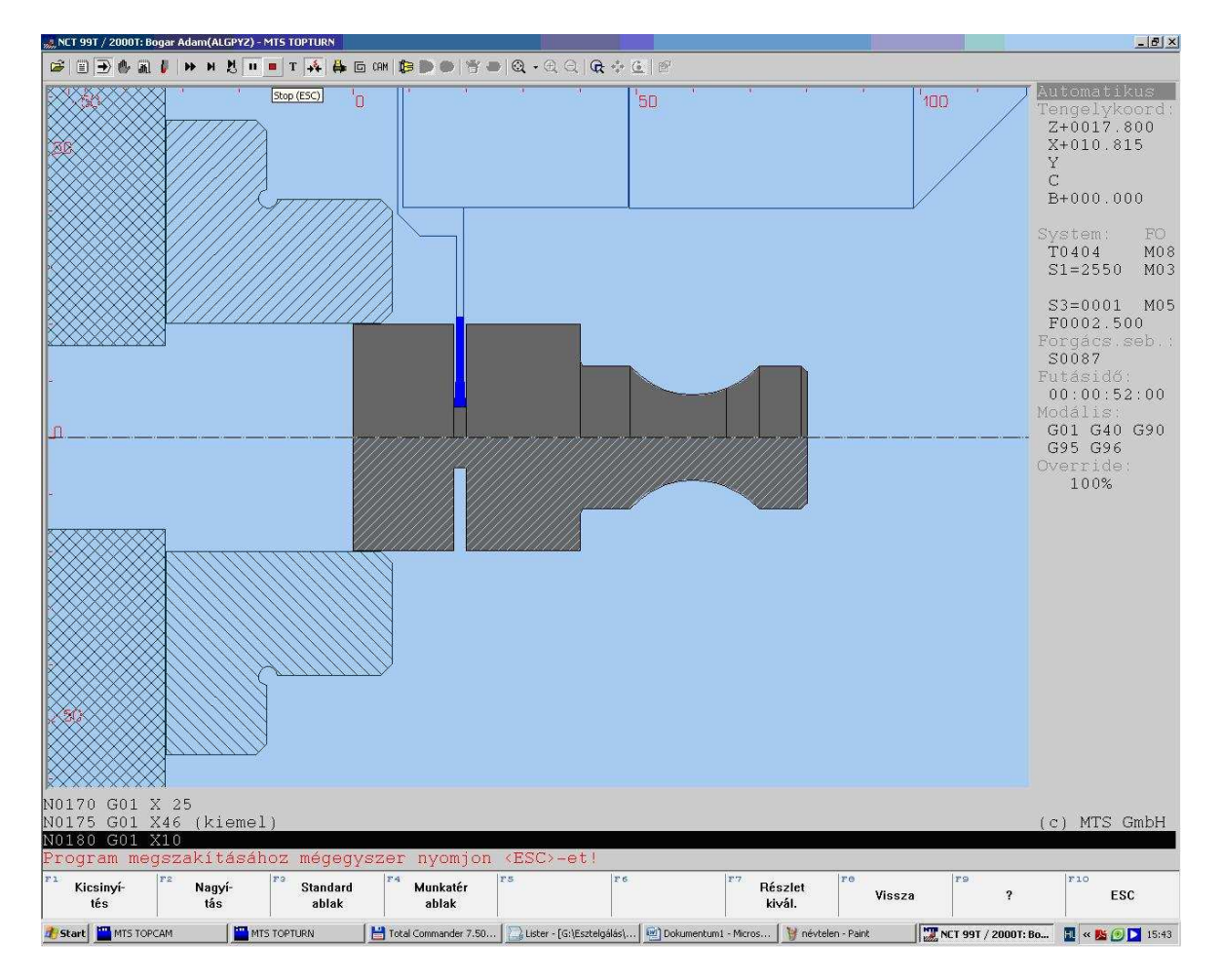

Itt kell megemlíteni, hogy leszúrás esetén a darab "leesik" a képernyőről a munkadarab elkapóba ezért praktikusan X1 koordinátáig szúrunk be, és ekkor a darab ott marad a képernyőn és méretellenőrzést lehet végezni, ha leszúrjuk teljesen akkor a munkadarab elkapóban kell keresni a darabunkat.

# Méretellenőrzés

Futtatás képernyőn a fönti ikonsorban a tolómérő ikonra kattintva jutunk a méretellenőrző modulba.ahol különféle hosszirányú méreteket és átmérő méreteket valamint rádiuszok mérését tudjuk elvégezni.

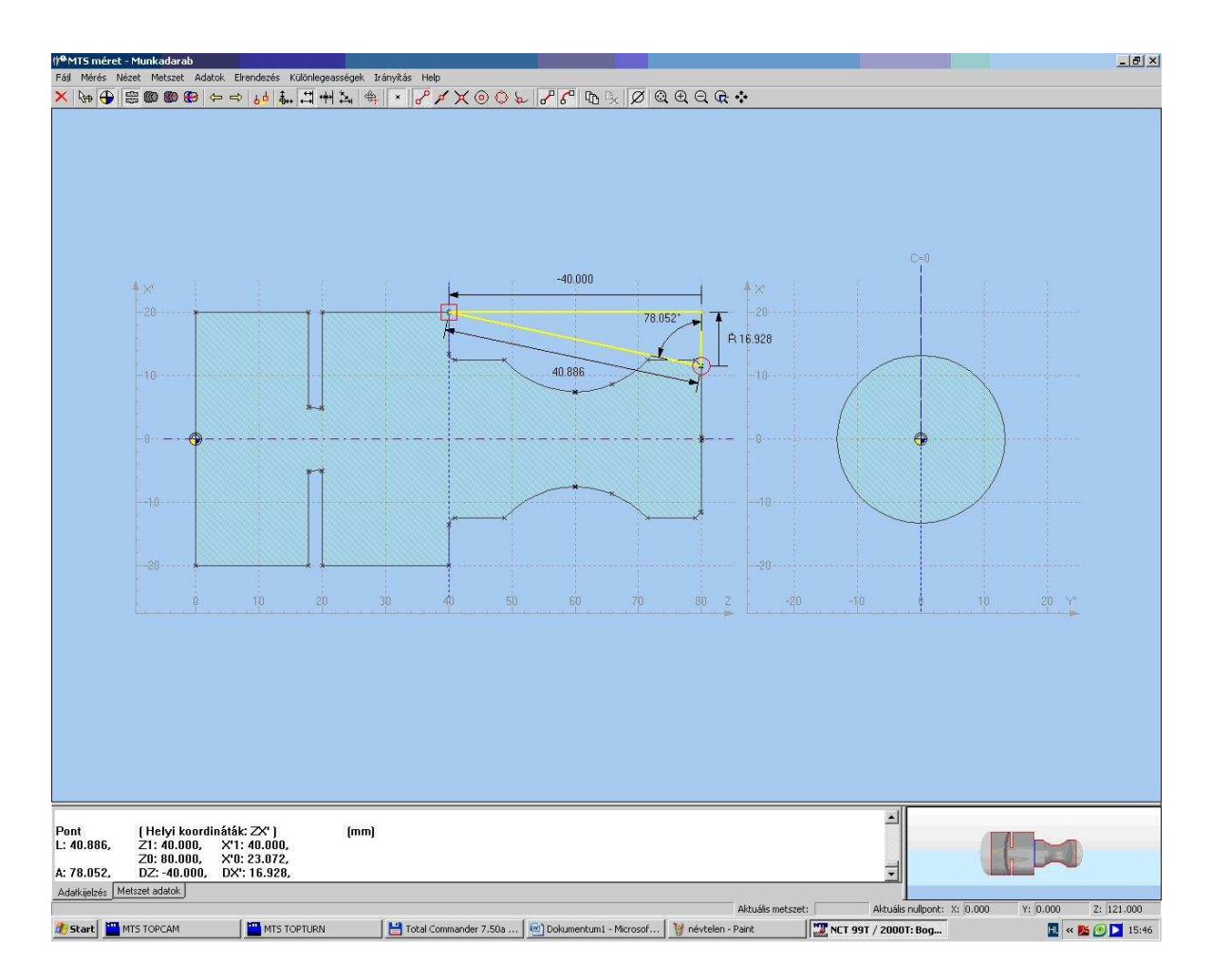